Screenshots for the Electronic Form FDA 3744 -Antimicrobial Animal Drug Distribution Report for ADUFA Section 105

| e Edit View Output                          | <u>Tools Help</u>                                                                                                    |                       |                                                                                             | _ <del>_</del> 2               |
|---------------------------------------------|----------------------------------------------------------------------------------------------------|-----------------------|---------------------------------------------------------------------------------------------|--------------------------------|
| Electronic Submis<br>Menu Op                | New Submission Dialog     Create New Submission     Step 1 Select Submission Type                                                           | on                    | 2<br>(2)<br>(2)                                                                             | <u>861</u>                     |
| Create New                                  | List of Available Submission Types                                                                                                    |                       |                                                                                             | 👷 History<br>Iful Tips         |
| Open Existin                                | CDRH Completions and removal Name<br>CDRH Completing Reporting (Medical Device and Radiation Emitting Products)<br>CTP ESG Transmittal Form | Version<br>1.0<br>1.0 | 01/30/2012 02:54:31<br>01/19/2012 10:12:55                                                  | sions                          |
| eSubmitter (                                | Form FDA 3744 In Vitro Diagnostic Device - 510(k) ISO13485                                                                                  | 1.3                   | 11/10/2011 04:12:29 11/10/2019 10:33:42 /<br>11/04/2009 10:33:42 /<br>11/03/2011 01:44:13 F | in to FDA in an helpful dialog |
| Exit Applicat                               | MagdWatch Form 35004 (OME No. 0910.0291)   Description of Selected Submission Type                                                          | 10                    |                                                                                             | arted" section                 |
| Version: 1.81.                              |                                                                                                    | 1                     |                                                                                             | to the<br>to office. See       |
| Last Updated: (                             | <u>Cancel</u> <u>Previous</u> <u>Next</u>                                                                                                   |                       | Create                                                                                      | available_if                   |
| FDA U.S. Food and D<br>Protecting and Promo | rug Aqministration<br>ting Your Health                                                                                                    |                       | 🚛 U.S. Department o                                                                         | f Health & Human Service       |

1. Create new submission.

| S adapanteer                          |                                                   | _ 2 ×                            |
|---------------------------------------|---------------------------------------------------|----------------------------------|
| <u>File Edit View O</u> utput         | Tools Help                                        |                                  |
|                                       |                                                   |                                  |
|                                       | S New Submission Dialog                           |                                  |
|                                       | Create New Submission 3                           |                                  |
| Menu Or                               | Step 2 Provide Submission Details                 |                                  |
| Create New :                          | Specify the Submission Descriptive and File Names | iful Tips                        |
| Open Existin                          | Descriptive Name     test                         | sions                            |
|                                       | File Name (xml)     test                          |                                  |
| 🥩 eSubmitter (                        | Additional Comments about this Submission         |                                  |
|                                       | test                                              | in to FDA in an helpful dialog   |
| Exit Applicat                         |                                                   | duce lengthy                     |
|                                       |                                                   | carted" section                  |
|                                       |                                                   | iting the intro<br>ew submission |
|                                       |                                                   | nea trom the                     |
|                                       |                                                   | to the                           |
| Varaian 4.04                          |                                                   | té office. See                   |
| Last Updated: (                       | Cancel Previous Next Create                       | available if                     |
| FDA U.S. Food and Protecting and Prom | oting Your Health                                 | of Health & Human Services       |

| <ol><li>Enter desc</li></ol>          | ription.                                                                        |         |                                |     |
|---------------------------------------|---------------------------------------------------------------------------------|---------|--------------------------------|-----|
| S eSubmitter                          |                                                                                 |         | _ 7                            |     |
| <u>File Edit View Out</u>             | put Tools Help                                                                  |         |                                |     |
| 🗟 🍯 🛃 🕻                               |                                                                                 |         |                                |     |
| Submission Name: te<br>Report Type: F | vst<br>orm FDA 3744                                                             |         | Last Modified:<br>Date Package | :d: |
| Screen View                           | Antimicrobial Animal Drug Distribution Report: Firm and Application Information |         |                                | 2   |
| Select the Application                | Type                                                                            | NADA    |                                | •   |
| Enter the Application                 | Number • 💡                                                                      | ###-### |                                | 5   |
| Enter the Firm Name                   | ● 💡 Itest                                                                       |         |                                |     |
| Enter the calendar ye                 | ar for which the data in this submission are being reported                     |         | 2012                           | 2   |
|                                       |                                                                                 |         |                                | _   |
|                                       |                                                                                 |         |                                |     |
|                                       |                                                                                 |         |                                |     |
|                                       |                                                                                 |         |                                |     |
|                                       |                                                                                 |         |                                |     |
|                                       |                                                                                 |         |                                |     |
|                                       |                                                                                 |         |                                |     |
|                                       |                                                                                 |         |                                |     |
|                                       |                                                                                 |         |                                |     |
|                                       |                                                                                 |         |                                |     |
|                                       |                                                                                 |         |                                |     |
|                                       |                                                                                 |         |                                |     |
|                                       | Outline View                                                                    |         |                                |     |
|                                       |                                                                                 |         |                                |     |

3. Enter identifying information for application.

| eSubmitter                                    |                                |                                                  |                                                            |                           |                          |                      | _ 2                              |
|-----------------------------------------------|--------------------------------|--------------------------------------------------|------------------------------------------------------------|---------------------------|--------------------------|----------------------|----------------------------------|
| <u>E</u> dit <u>V</u> iew <u>O</u> ut         | put <u>T</u> ools <u>H</u> elp |                                                  |                                                            |                           |                          |                      |                                  |
| , 😜 🛃 🤅                                       |                                |                                                  | 2 🕹 🗎 💼                                                    | 9                         |                          |                      |                                  |
| bmission Name: te<br>port Type: F             | est<br>orm FDA 3744            |                                                  |                                                            |                           |                          |                      | Last Modified:<br>Date Packaged: |
| S <mark>creen Vi</mark> ew                    | Antimicrobi                    | al Animal Drug                                   | Distribution Report:                                       | Food Animal Dos           | age Form Informatio      | 'n                   | Ci Ci                            |
| elect +Add to comp                            | lete the Food Anii             | mal Dosage Form Inf                              | formation section for each                                 | dosage form covered by    | this application.        |                      | <b>e</b>                         |
| nis screen requires                           | s at least one (1) o           | losage form to be er                             | ntered.                                                    |                           |                          |                      |                                  |
| nce complete, high                            | light the dosage f             | orm in the list to cor                           | nplete Individual Product Ir                               | formation for that item o | on the next screen.      |                      |                                  |
| se the List and Det                           | ail buttons to togg            | le between screen v                              | riews.                                                     |                           |                          |                      |                                  |
| <b>4</b>                                      |                                |                                                  | List                                                       | Detail                    | Info                     | 4                    | ¢                                |
| This screen sup<br>For help on how<br>screen. | ports the data in              | nput of tabular <u>Do</u><br>een, view the scree | <u>sage Form</u> information.<br>en instructions available | by selecting the 'Hint'   | option (denoted by a lig | htbulb) at the top r | ight of the                      |
|                                               |                                |                                                  | < ( Out                                                    | line View                 |                          |                      |                                  |

| . "Dosage Form" overview screen                            |                                |                                |                         |                                  |                                  |
|------------------------------------------------------------|--------------------------------|--------------------------------|-------------------------|----------------------------------|----------------------------------|
| 2 Colomator                                                |                                |                                |                         |                                  |                                  |
|                                                            | 3 2 3 🗎 💼                      | <b>9</b>                       |                         |                                  |                                  |
| Submission Name: test<br>Report Type: Form FDA 3744        |                                |                                |                         |                                  | Last Modified:<br>Date Packaged: |
| Screen View Antimicrobial Animal Drug                      | g Distribution Report          | Food Animal Dosage             | Form Informati          | on                               | 2                                |
| Select +Add to complete the Food Animal Dosage Form I      | nformation section for each    | dosage form covered by this    | application.            |                                  | <b></b>                          |
| This screen requires at least one (1) dosage form to be    | entered.                       |                                |                         |                                  |                                  |
| Once complete, highlight the dosage form in the list to ca | omplete Individual Product Ir  | nformation for that item on th | e next screen.          |                                  |                                  |
| Use the List and Detail buffons to focule between screen   | views.                         |                                |                         |                                  |                                  |
|                                                            | List                           | Detail                         | Info                    | 4                                | •                                |
| Ead Inimal Desare Form Information                         |                                |                                |                         |                                  |                                  |
| Item: 1 1000 Anima Dosage Form information                 |                                |                                | 1                       |                                  |                                  |
| Select a Dosage Form                                       |                                | • 💡                            | TABLET                  |                                  | ▼                                |
| If OTHER, enter Dosage Form                                |                                |                                |                         |                                  |                                  |
| Colort the Animal Charles Catagory for the approved lab    | oling for the indicated decage | form                           |                         | <u></u>                          |                                  |
| Select the Animal Species Calegory for the approved fab    | enng for the mulcated dosage   | : 101111                       | • •                     | Food Animal     Eood and Non Eoo | d ûnimal                         |
|                                                            |                                |                                |                         |                                  |                                  |
| Enter the target food-producing animal(s) as species for   | the indicated dosage form      |                                |                         |                                  | • 💡                              |
| test                                                       |                                |                                |                         |                                  |                                  |
|                                                            |                                |                                | No. of Concession, Name |                                  |                                  |

5. Entering dosage form information.

| <b>S</b> elsobmitter                                                                                                    |                                                                                                    |                                  |  |  |  |  |  |  |  |
|----------------------------------------------------------------------------------------------------|----------------------------------------------------------------------------------------------------|----------------------------------|--|--|--|--|--|--|--|
| File Edit View Output Tools Help                                                                                                    |                                                                                                    |                                  |  |  |  |  |  |  |  |
| Submission Name: test<br>Report Type: Form FDA 3744                                                                                 |                                                                                                    | Last Modified:<br>Date Packaged: |  |  |  |  |  |  |  |
| Screen View Antimicrobial Animal Drug Distribution Report: Food Animal Dosage Form Information                                      |                                                                                                    |                                  |  |  |  |  |  |  |  |
| Select +Add to complete the Food Animal I<br>This screen requires at least one (1) dosa<br>Once complete, highlight the dosage form | Dosage Form Information section for each dosage form covered by this application.<br>ge form to be entered.<br>in the list to complete Individual Product Information for that item on the next screen. | •                                |  |  |  |  |  |  |  |
| Use the List and Detail buttons to toggle                                                                                           | ist Data Message Dialog 🔀                                                                                                    |                                  |  |  |  |  |  |  |  |
| •                                                                                                    | Select an option                                                                                                    |                                  |  |  |  |  |  |  |  |
| Item: 1 Food Animal Dosage Form Select a Dosage Form If OTHER, enter Dosage Form                                                    | I would like to add another Dosage Form     I am finished entering Dosage Form(s) and I would like to move to the next screen     Ignore future add/navigation messages when exiting list screens?      |                                  |  |  |  |  |  |  |  |
| Select the Animal Species Category for t                                                                                            | <u>O</u> K <u>C</u> ancel                                                                                                    | Food Animal                      |  |  |  |  |  |  |  |
|                                                                                                    |                                                                                                    | O Food and Non-Food Animal       |  |  |  |  |  |  |  |
| Enter the target food-producing animal(s)<br>test                                                                                   | as species for the indicated dosage form                                                                                                    |                                  |  |  |  |  |  |  |  |
|                                                                                                    | Outline View                                                                                                    |                                  |  |  |  |  |  |  |  |

| . Prompt a                                                                                                    |                                                                                                    |                                 |                                                                                             |                                                                                                    |                                                                             |                                                                                                    |                                                           |                                |                                             |                                                |                                                 |                                    |                                  |
|----------------------------------------------------------------------------------------------------|----------------------------------------------------------------------------------------------------|---------------------------------|---------------------------------------------------------------------------------------------|----------------------------------------------------------------------------------------------------|-----------------------------------------------------------------------------|----------------------------------------------------------------------------------------------------|-----------------------------------------------------------|--------------------------------|---------------------------------------------|------------------------------------------------|-------------------------------------------------|------------------------------------|----------------------------------|
| -<br>ile <u>E</u> dit <u>V</u> iew (                                                                                                    | <u>D</u> utput <u>T</u> ools <u>H</u>                                                                                                    | lelp                            |                                                                                             |                                                                                                    |                                                                             |                                                                                                    |                                                           |                                |                                             |                                                |                                                 |                                    |                                  |
| 3 💋 🔒                                                                                                    |                                                                                                    | <u>)</u> () (                   |                                                                                             | 3 2 4                                                                                                  | p 🗎 🚺                                                                       | 9                                                                                                    |                                                           |                                |                                             |                                                |                                                 |                                    |                                  |
| Submission Name<br>Report Type:                                                                                                    | : test<br>Form FDA 3744                                                                                                    |                                 |                                                                                             |                                                                                                    |                                                                             |                                                                                                    |                                                           |                                |                                             |                                                |                                                 | La<br>Da                           | st Modified:<br>te Package       |
| Screen View                                                                                                    | Antimicro                                                                                                    | bial Anima                      | al Drug                                                                                     | Distribu                                                                                               | tion Repo                                                                   | ort: Con                                                                                                    | tainers                                                   |                                |                                             |                                                |                                                 |                                    |                                  |
| Select +Add to co<br>this information to<br>another decade f                                                                                                    | omplete container<br>oox. After you hav                                                                                                    | size informat<br>e added all co | tion for ea<br>ontainer si                                                                  | ach dosage<br>izes for the                                                                             | form covered<br>indicated dos                                               | d by this a<br>sage form                                                                                                    | pplication. Th<br>, navigate ba                           | ie dosage fo<br>ck to the Foo  | rm to which the info<br>od Animal Dosage F  | ormation a<br>orm Inform                       | applies is<br>mation so                         | s displayı<br>creen, se            | ed below<br>elect                |
| This scroon room                                                                                                    | ires at least one (                                                                                                    | 1) container s                  | e una acre                                                                                  | ontorod for                                                                                            | oach dosan                                                                  | a form                                                                                                    | applicable.                                               |                                |                                             |                                                |                                                 |                                    |                                  |
| Hoo the List and                                                                                                    | nes acleascone (<br>Dotoil buttono to t                                                                                                    |                                 |                                                                                             | viowo                                                                                                  | each uosage                                                                 | 5 101111.                                                                                                    |                                                           |                                |                                             |                                                |                                                 |                                    |                                  |
| Dosage Form                                                                                                    | TABLET                                                                                                    | uggie netwee                    | an screen                                                                                   | VIEWS.                                                                                                 |                                                                             |                                                                                                    |                                                           |                                |                                             |                                                |                                                 |                                    |                                  |
| 4                                                                                                    |                                                                                                    | 6                               |                                                                                             |                                                                                                    | List                                                                        |                                                                                                    | Detail                                                    |                                | Info                                        |                                                | 4                                               |                                    | ¢                                |
|                                                                                                    |                                                                                                    |                                 | 1                                                                                           | L                                                                                                    |                                                                             |                                                                                                    |                                                           |                                |                                             |                                                |                                                 |                                    |                                  |
|                                                                                                    |                                                                                                    |                                 |                                                                                             |                                                                                                    |                                                                             |                                                                                                    |                                                           |                                |                                             |                                                |                                                 |                                    |                                  |
|                                                                                                    |                                                                                                    |                                 |                                                                                             |                                                                                                    | 1                                                                           | utline V                                                                                                    | iew                                                       |                                |                                             |                                                |                                                 |                                    |                                  |
| . Containe                                                                                                    | r size and                                                                                                    | unit ove                        | erview                                                                                      | Screen                                                                                                 |                                                                             | utline V                                                                                                    | iew                                                       |                                |                                             |                                                |                                                 |                                    |                                  |
| . Containe                                                                                                    | r size and                                                                                                    | unit ove                        | erview                                                                                      | screen                                                                                                 | . C                                                                         | utline V                                                                                                    | iew                                                       |                                |                                             |                                                |                                                 |                                    |                                  |
| . Containe                                                                                                    | er size and                                                                                                    | unit ove                        | erview                                                                                      | screen                                                                                                 |                                                                             | utline V                                                                                                    | iew                                                       |                                |                                             |                                                |                                                 |                                    |                                  |
| . Containe<br>esubmitter<br>ile <u>E</u> dit <u>Vi</u> ew 9                                                                                                    | er size and                                                                                                    | unit ove                        | erview<br>)                                                                                 | screen                                                                                                 |                                                                             | iutline V                                                                                                    |                                                           |                                |                                             |                                                |                                                 |                                    |                                  |
| . Containe<br>esubmitter<br>lie Edit View 9<br>View 9<br>Submission Name<br>Report Type:                                                                                                    | er size and<br>Output Tools H                                                                                                    | unit ove                        | erview                                                                                      | screen                                                                                                 |                                                                             | Putline V                                                                                                    | iew                                                       |                                |                                             | Last Mc<br>Date Pa                             | Ddified:<br>ackaged:                            | 04/09/2                            | □ □ □ □                          |
| . Containe<br>eSubmitter<br>lie Edit View 9<br>View 9<br>Submission Name<br>Report Type:<br>Screen View                                                                                                    | er size and<br>Output <u>Iools H</u><br>Control I<br>Control I<br>Co | unit ove                        | erview                                                                                      | Screen                                                                                                 | tion Repo                                                                   | Putline V                                                                                                    | iew                                                       |                                |                                             | Last Mo<br>Date Pa                             | odified:<br>ackaged:                            | 04/09/2                            | 012 09:59:7                      |
| . Containe<br>esubmitter<br>le Edit View 9<br>le Edit View 9<br>le Edit View 9<br>le Edit View 9<br>le Edit View<br>Submission Name<br>Report Type:<br>Screen View<br>Select + Add to cc<br>this information I<br>another dosage f<br>This screen requ<br>Use the List and I<br>Dosage Form | er Size and<br>Qutput Tools H<br>Control Tools H<br>Control Tools A<br>Form FDA 3744<br>Antimicro<br>Antimicro<br>complete container<br>toox. After you have<br>form from the list,<br>ires at least one (<br>Detail buttons to t<br>TABLET                                                                                                    | Unit OVE                        | erview<br>al Drug<br>tion for ea<br>ontainer si<br>e this scre<br>size to be<br>en screen   | Screen                                                                                                 | Lion Repo<br>form coveree<br>indicated dos<br>r all containe<br>each dosage | Putline V<br>Putline V<br>Putlin | iew                                                       | The dosage for ck to the Foo   | rm to which the info                        | Last Mc<br>Date Pa<br>ormation a               | odified:<br>ackaged:<br>applies is<br>mation so | 04/09/2<br>s displaya              | 012 09:59:7<br>ed below          |
| . Containe<br>eSubmitter<br>le Edit View (<br>Containe)<br>Submission Name<br>Report Type:<br>Screen View<br>Select +Add to co<br>this information H<br>another dosage for<br>This screen requ<br>Use the List and I<br>Dosage Form                                                         | er Size and<br>Output Tools H<br>Form FDA 3744<br>Antimicro<br>Source at least one (<br>Detail buttons to t<br>TABLET                                                                                                    | unit ove                        | erview<br>al Drug<br>tion for ez<br>ontainer si<br>e this screen<br>size to be<br>en screen | SCREEN<br>SCREEN<br>Distribur<br>ach dosage<br>izes for the<br>seen again for<br>entered for<br>views. | tion Repo<br>form covered<br>indicated dos<br>r all containe<br>each dosage | Putline V<br>Putline V<br>Put: Con<br>d by this a<br>sage form<br>er sizes, if<br>e form.                                                                                                    | iew                                                       | ne dosage for<br>ck to the For | TIM to which the info                       | Last Mc<br>Date Pa<br>ormation a<br>orm Infor  | odified:<br>ackaged:<br>applies is<br>mation se | 04/09/2<br>s displays<br>creen, se | 012 09:59:7                      |
| . Containe<br>eSubmitter<br>le Edit View 9<br>Containe<br>Submission Name<br>Report Type:<br>Screen View<br>Select +Add to co<br>this information H<br>another dosage for<br>This screen requ<br>Use the List and I<br>Dosage Form<br>ttem: 1                                               | er Size and<br>Dutput Tools H<br>Form FDA 3744<br>Antimicro<br>Dutpute container<br>Dox. After you hav<br>form from the list,<br>irres at least one (<br>Detail buttons to t<br>TABLET                                                                                                    | Unit OVE                        | erview<br>al Drug<br>tion for ea<br>size to be<br>en screen                                 | Screen                                                                                                 | List                                                                        | Putline V<br>Putline V<br>Prt: Con<br>d by this a<br>sage form<br>er sizes, if<br>e form.                                                                                                    | tainers<br>pplication. Th<br>, navigate ba<br>applicable. | ne dosage for ck to the For    | rm to which the info                        | Last Mc<br>Date Pa<br>ormation a<br>orm Inform | odified:<br>ackaged:<br>applies is<br>mation so | 04/09/2<br>s displays<br>creen, sc | 012 09:59:7<br>ed below<br>slect |
| . Containe<br>eSubmitter<br>ie Edit View 9<br>Submission Name<br>Report Type:<br>Screen View<br>Select +Add to cc<br>this information f<br>another dosage f<br>This screen requ<br>Use the List and I<br>Dosage Form<br>ttem: 1<br>Enter the Contai                                         | er Size and                                                                                                    | Unit OVE                        | erview<br>al Drug<br>tion for ezontainer size<br>this screen                                | Screen                                                                                                 | List                                                                        | Putline V<br>Putline V<br>Putlin | iew                                                       | are dosage for ck to the For   | Trm to which the info<br>dd Animal Dosage F | Last Mc<br>Date Pa                             | odified:<br>ackaged:<br>applies is<br>mation so | 04/09/2<br>s displays<br>creen, se | 012 09:59:7<br>ed below          |

Outline View

1

8. Entering container size and unit information (click green plus to add a container).

| S deconter                                                                                                    |                                          |                                   |
|----------------------------------------------------------------------------------------------------|------------------------------------------|-----------------------------------|
| File Edit View Output Tools Help                                                                                                    |                                          |                                   |
|                                                                                                    |                                          |                                   |
| Submission Name: test<br>Report Type: Form FDA 3744                                                                                                    | Last Modified:<br>Date Packaged:         | 04/09/2012 09:59:7 AM             |
| Screen View Antimicrobial Animal Drug Distribution Report: Containers                                                                                                    |                                          |                                   |
| Select +Add to complete container size information for each dosage form covered by this application. The dosage form to which the info<br>this information box. After you have added all container sizes for the indicated dosage form, navigate back to the Food Animal Dosage Fo<br>another dosage form from the list, and complete this screen again for all container sizes, if applicable.<br>This screen requires at least one (1) container size to be entered for each dosage form. | rmation applies is<br>orm Information so | displayed below 💡<br>reen, select |
| Use the List and Detail butte List Data Message Dialog                                                                                                    |                                          |                                   |
| Dosage Form TABLET       Select an option         I would like to add another Container Size and Container Size Unit       I would like to move to the next s         Item: 1       I am finished entering Container Size and Container Size Unit(s) and I would like to move to the next s         Enter the Container Size       Ignore future add/navigation messages when exiting list screens?         Select the Container Size       QK                                              | screen                                   |                                   |
| Outline View                                                                                                    |                                          |                                   |

9. Prompt after finishing with container size and unit information entry.

| File       Edit       View       Output       Tools       Help         Image: Source of the indicated of the indicated of the                                                                                            | eSubmitter                                                                                                    |                                                                                                    |                                                                                                    |                                                                                                    |                                                                                          | _ 7                                                                 |
|----------------------------------------------------------------------------------------------------|----------------------------------------------------------------------------------------------------|----------------------------------------------------------------------------------------------------|----------------------------------------------------------------------------------------------------|----------------------------------------------------------------------------------------------------|------------------------------------------------------------------------------------------|---------------------------------------------------------------------|
| With an analysis of the second second se | ile Edit <u>V</u> iew <u>O</u> utput <u>T</u> ools <u>H</u> elp                                                                                                    |                                                                                                    |                                                                                                    |                                                                                                    |                                                                                          |                                                                     |
| Submission Name: test<br>Report Type: Form EDA 3744       Last Modified:: 04/09/2012 09:59:7 AM<br>Date Packaged:         Screen View       Antimicrobial Animal Drug Distribution Report: Active Ingredients       Image: Complete the Active Ingredient section for each container size for each dosage form covered by this application. The dosage form and container size to<br>which the ingredient information applies is displayed below this information box. After you have added all ingredients for the indicated container size for the indicated container size for each dosage form. This screen must be filled out for each differing active ingredient strength.         Use the List and Detail buttons to toggle between screen views.       Dosage form         Dosage Form       TABLET         Container Size unit       300; GRAM         This screen supports the data input of tabular Active Ingredient information.         For help on how to use this screen, view the screen instructions available by selecting the 'Hint' option (denoted by a lightbulb) at the top right of the screen.                                                                                                    |                                                                                                    | 2 😼 🛍 💼                                                                                                    | 9                                                                                                    |                                                                                                    |                                                                                          |                                                                     |
| Screen View       Antimicrobial Animal Drug Distribution Report: Active Ingredients         Select +Add to complete the Active Ingredient section for each container size for each dosage form covered by this application. The dosage form and container size to which the ingredient information applies is displayed below this information box. After you have added all ingredients for the indicated container size for the indicated dosage form, navigate back to the Container screen, select another container size from the list, and complete this screen again for all active ingredients, if applicable.         This screen requires at least one (1) active ingredient and its corresponding strength to be entered for each container size for each dosage form. This screen must be filled out for each differing active ingredient screen views.         Dosage Form       TABLET         Container Size Unit       300; GRAM         This screen supports the data input of tabular <u>Active Ingredient</u> information.         For help on how to use this screen, view the screen instructions available by selecting the 'Hint' option (denoted by a lightbulb) at the top right of the screen.                                                                                                    | Submission Name: test<br>Report Type: Form FDA 3744                                                                                                    |                                                                                                    |                                                                                                    |                                                                                                    | Last Modified:<br>Date Packaged:                                                         | 04/09/2012 09:59:7 AM                                               |
| Select +Add to complete the Active Ingredient section for each container size for each dosage form covered by this application. The dosage form and container size to which the ingredient information applies is displayed below this information hox. After you have added all ingredients for the indicated container size for the indicated dosage form, navigate back to the Container screen, select another container size from the list, and complete this screen again for all active ingredients, if applicable.         This screen requires at least one (1) active ingredient and its corresponding strength to be entered for each container size for each dosage form. This screen must be filled out for each differing active ingredient strength.         Use the List and Detail buttons to toggle between screen views.         Dosage Form       TABLET         Container Size and Container Size Unit       300; GRAM         It is screen supports the data input of tabular Active Ingredient information.         For help on how to use this screen, view the screen instructions available by selecting the 'Hint' option (denoted by a lightbulb) at the top right of the screen.                                                                                                    | Screen View Antimicrobial Animal Drug                                                                                                    | Distribution Report                                                                                                    | : Active Ingredients                                                                                                  |                                                                                                    |                                                                                          | 2                                                                   |
| Dosage Form       TABLET         Container Size and Container Size Unit       300; GRAM         Itist       Detail       Info         This screen supports the data input of tabular Active Ingredient information.       For help on how to use this screen, view the screen instructions available by selecting the 'Hint' option (denoted by a lightbulb) at the top right of the screen.                                                                                                    | Select +Add to complete the Active Ingredient section for<br>which the ingredient information applies is displayed belo<br>dosage form, navigate back to the Container screen, selec<br>This screen requires at least one (1) active ingredient and<br>out for each differing active ingredient strength.<br>Use the List and Detail buttons to toggle between screen v | each container size for ea<br>w this information box. Aft<br>xt another container size f<br>its corresponding streng<br>iews. | ch dosage form covered by<br>er you have added all ingre<br>rom the list, and complete<br>h to be entered for each co | y this application. The dos<br>edients for the indicated co<br>this screen again for all a<br>ontainer size for each dos | age form and cont<br>ontainer size for th<br>ctive ingredients, if<br>age form. This scr | ainer size to<br>e indicated<br>f applicable.<br>een must be filled |
| Container Size and Container Size Unit       300; GRAM         List       Detail         This screen supports the data input of tabular Active Ingredient information.         For help on how to use this screen, view the screen instructions available by selecting the 'Hint' option (denoted by a lightbulb) at the top right of the screen.                                                                                                    | Dosage Form                                                                                                    | TABLET                                                                                                    |                                                                                                    |                                                                                                    |                                                                                          |                                                                     |
| List       Detail       Info         This screen supports the data input of tabular Active Ingredient information.       For help on how to use this screen, view the screen instructions available by selecting the 'Hint' option (denoted by a lightbulb) at the top right of the screen.                                                                                                    | Container Size and Container Size Unit                                                                                                    | 300; GRAM                                                                                                    |                                                                                                    |                                                                                                    |                                                                                          |                                                                     |
| This screen supports the data input of tabular <u>Active Ingredient</u> information.<br>For help on how to use this screen, view the screen instructions available by selecting the 'Hint' option (denoted by a lightbulb) at the top right of the screen.                                                                                                    |                                                                                                    | List                                                                                                    | Detail                                                                                                    | Info                                                                                                    | 4                                                                                        | ¢                                                                   |
|                                                                                                    | This screen supports the data input of tabular <u>Act</u><br>For help on how to use this screen, view the scree<br>screen.                                                                                                    | ive Ingredient informations available                                                                                         | on.<br>• by selecting the 'Hint' o                                                                                    | ption (denoted by a ligh                                                                                                 | ntbulb) at the top                                                                       | o right of the                                                      |

10. "Active Ingredient" overview screen.

| S eSubmitter                                                                                                    |                                                                                    |                                                                                              |                                                                                   |                                                               | _ @ 🔀                                                 |  |  |
|----------------------------------------------------------------------------------------------------|------------------------------------------------------------------------------------|----------------------------------------------------------------------------------------------|-----------------------------------------------------------------------------------|---------------------------------------------------------------|-------------------------------------------------------|--|--|
| <u>File Edit View Output Tools H</u> elp                                                                                                    |                                                                                    |                                                                                              |                                                                                   |                                                               |                                                       |  |  |
|                                                                                                    | 2 😼 🗈 💼                                                                            | <b>9</b>                                                                                     |                                                                                   |                                                               |                                                       |  |  |
| Submission Name: test<br>Report Type: Form FDA 3744                                                                                                    |                                                                                    |                                                                                              |                                                                                   | Last Modified:<br>Date Packaged:                              | 04/09/2012 09:59:7 AM                                 |  |  |
| Screen View Antimicrobial Animal Drug D                                                                                                    | istribution Report:                                                                | : Active Ingredients                                                                         |                                                                                   |                                                               | 2                                                     |  |  |
| Select +Add to complete the Active Ingredient section for ea<br>which the ingredient information applies is displayed below<br>dosage form, navigate back to the Container screen, select | ch container size for ea<br>this information box. Aft<br>another container size fi | ch dosage form covered by t<br>er you have added all ingred<br>rom the list, and complete th | his application. The dos<br>ents for the indicated c<br>is screen again for all a | age form and cor<br>ontainer size for t<br>ctive ingredients, | ntainer size to 🛛 💡<br>he indicated<br>if applicable. |  |  |
| This screen requires at least one (1) active ingredient and it<br>out for each differing active ingredient strength.<br>Use the List and Detail buttons to toggle between screen vie      | s corresponding strengt<br>ws.                                                     | h to be entered for each con                                                                 | tainer size for each dos                                                          | age form. This sc                                             | reen must be filled                                   |  |  |
| Dosage Form                                                                                                    | TABLET                                                                             |                                                                                              |                                                                                   |                                                               |                                                       |  |  |
| Container Size and Container Size Unit                                                                                                    | 300; GRAM                                                                          |                                                                                              |                                                                                   |                                                               |                                                       |  |  |
|                                                                                                    | List                                                                               | Detail                                                                                       | Info                                                                              | 4                                                             | •                                                     |  |  |
| Item: 1 Active Ingredient Information                                                                                                    |                                                                                    |                                                                                              |                                                                                   |                                                               |                                                       |  |  |
| Select the Active Ingredient/Preferred Substance Name                                                                                                    |                                                                                    | • •                                                                                          | PENICILLIN G PROCA                                                                | AINE                                                          | -                                                     |  |  |
| If OTHER, enter Active Ingredient                                                                                                    |                                                                                    |                                                                                              |                                                                                   |                                                               |                                                       |  |  |
| Enter the Active Ingredient Strength - Numerator                                                                                                    |                                                                                    | ۵ 💡                                                                                          | 20                                                                                |                                                               |                                                       |  |  |
| Select the Active Ingredient Strength - Numerator Unit of Mea                                                                                                    | Select the Active Ingredient Strength - Numerator Unit of Measure                  |                                                                                              |                                                                                   |                                                               |                                                       |  |  |
| Enter the Active Ingredient Strength - Denominator                                                                                                    | Enter the Active Ingredient Strength - Denominator                                 |                                                                                              |                                                                                   |                                                               |                                                       |  |  |
| Select the Active Ingredient Strength - Denominator Unit of M                                                                                                    | easure                                                                             | • 💡                                                                                          | MILLIGRAM                                                                         |                                                               | •                                                     |  |  |
|                                                                                                    | < ( Out                                                                            | line View                                                                                    |                                                                                   |                                                               |                                                       |  |  |

## 11. Entering active ingredient information.

| <b>S</b> eSub                                                                 | omitter                                                                                                    |                       |                        |                      |              |              |                            |                              |                |                |                                  | _ @ 🔀                 |
|-------------------------------------------------------------------------------|----------------------------------------------------------------------------------------------------|-----------------------|------------------------|----------------------|--------------|--------------|----------------------------|------------------------------|----------------|----------------|----------------------------------|-----------------------|
| File Edit View Output Tools Help                                              |                                                                                                    |                       |                        |                      |              |              |                            |                              |                |                |                                  |                       |
|                                                                               | )                                                                                                    | ]                     |                        |                      | 6            |              | 2 😼 🗈 💼                    |                              |                |                |                                  |                       |
| Submiss<br>Report T                                                           | sion Na<br>Type:                                                                                                    | <b>me:</b> tes<br>For | t<br>m FDA (           | 3744                 |              |              |                            |                              |                |                | Last Modified:<br>Date Packaged: | 04/09/2012 09:59:7 AM |
| Screen View Antimicrobial Animal Drug Distribution Report: Active Ingredients |                                                                                                    |                       |                        |                      |              |              |                            |                              |                | 2              |                                  |                       |
| Select<br>which t<br>dosage<br>This sc<br>out for<br>Use the                  | Select +Add to complete the Active Ingredient section for each container size for each dosage form covered by this application. The dosage form and container size to which the ingredient information applies is displayed below this information box. After you have added all ingredients for the indicated container size for the indicated dosage form, navigate back to the Container screen, select another container size from the list, and complete this screen again for all active ingredients, if applicable. This screen requires at least one (1) active ingredient and its corresponding strength to be entered for each container size for each dosage form. This screen must be filled out for each differing active ingredient strength. |                       |                        |                      |              |              |                            |                              |                |                |                                  |                       |
| Dosade                                                                        | Form                                                                                                    |                       |                        |                      |              |              | TABLET                     |                              |                |                |                                  |                       |
| Contain                                                                       | ner Size                                                                                                    | and Cor               | ntainer S              | ize Unit             | 1            |              | 300: GRAM                  |                              |                |                |                                  |                       |
|                                                                               | <b></b>                                                                                                    |                       |                        |                      | <b>6</b>     |              | List                       | Detail                       | Im             | io             | ¢                                | ¢                     |
| Iten                                                                          | m: 1                                                                                                    | Active                | Ingredie               | ent Infor            | mation       |              |                            |                              |                |                |                                  |                       |
| Quan                                                                          | titios a                                                                                                    | f Individu            | al Dradi               | uct Sold             | ar Distribut | tod          |                            |                              |                |                |                                  |                       |
| Enter<br>year f                                                               | the nu<br>for the                                                                                                    | meric va<br>indicated | lue of th<br>I contail | e active<br>ner size | e ingredient | t domestic a | and export quantities so   | ld or distributed by the app | licant and dis | tributors by n | nonth in the indic               | cated calendar 💡      |
| Selec                                                                         | t the U                                                                                                    | nit of Mea            | sure for               | the Dor              | mestic and E | Export Quar  | tities Sold or Distributed | by Month                     | • 💡            | KILOGRAM       |                                  | <b></b>               |
| > January • 123                                                               |                                                                                                    |                       |                        |                      |              |              |                            |                              |                |                |                                  |                       |
| February 123                                                                  |                                                                                                    |                       |                        |                      |              |              |                            |                              |                |                |                                  |                       |
| >                                                                             | March                                                                                                    | 1                     |                        |                      |              |              |                            |                              | ۲              | 123            |                                  |                       |
| >                                                                             | April                                                                                                    |                       |                        |                      |              |              |                            |                              | ۲              | 123            |                                  |                       |
|                                                                               |                                                                                                    |                       |                        |                      |              | C            | < ( Ou                     | line View                    |                |                |                                  |                       |

12. Entering active ingredient information (continued).

| S eSubmitter                                                                                                    |                                                                                                    |                                                                                                    |                                                                          |                                                                    |                                                                                    |                                                                    | -   7 🔀            |
|----------------------------------------------------------------------------------------------------|----------------------------------------------------------------------------------------------------|----------------------------------------------------------------------------------------------------|--------------------------------------------------------------------------|--------------------------------------------------------------------|------------------------------------------------------------------------------------|--------------------------------------------------------------------|--------------------|
| <u>File Edit View Output Tools Help</u>                                                                                                    |                                                                                                    |                                                                                                    |                                                                          |                                                                    |                                                                                    |                                                                    |                    |
|                                                                                                    | 2 😼 🖆 💼                                                                                                    |                                                                                                    |                                                                          |                                                                    |                                                                                    |                                                                    |                    |
| Submission Name: test<br>Report Type: Form FDA 3744                                                                                                    |                                                                                                    |                                                                                                    |                                                                          |                                                                    | Last Modified:<br>Date Packaged:                                                   | 04/09/2012 0                                                       | 9:59:7 AM          |
| Screen View Antimicrobial Animal Drug D                                                                                                    | istribution Report                                                                                            | Active Ingredients                                                                                                 | 1                                                                        |                                                                    |                                                                                    |                                                                    | 2                  |
| Select +Add to complete the Active Ingredient section for ea<br>which the ingredient information applies is displayed below<br>dosage form, navigate back to the Container screen, select<br>This screen requires at least one (1) active ingredient and it<br>out for each differing active ingredient strength. | ich container size for ea<br>this information box. Aft<br>another container size f<br>s corresponding strengt | ch dosage form covered l<br>er you have added all ingr<br>rom the list, and complete<br>h to be entered for each c | ny this applicat<br>edients for the<br>this screen a<br>container size t | ion. The dos:<br>• indicated co<br>gain for all a<br>for each dos: | age form and con<br>ontainer size for t<br>ctive ingredients,<br>age form. This sc | itainer size to<br>he indicated<br>if applicable.<br>creen must be | <b>∂</b><br>filled |
| Use the List and Detail buttons to toggle between screen vie                                                                                                    | PWS.                                                                                                    |                                                                                                    |                                                                          |                                                                    |                                                                                    |                                                                    |                    |
| Dosage Form                                                                                                    | TABLET                                                                                                    |                                                                                                    |                                                                          |                                                                    |                                                                                    |                                                                    |                    |
| Container Size and Container Size Unit                                                                                                    | 300; GRAM                                                                                                    |                                                                                                    |                                                                          |                                                                    | A                                                                                  |                                                                    |                    |
|                                                                                                    | List                                                                                                    | Detail                                                                                                    | Int                                                                      | ío                                                                 | ¢ <b>P</b>                                                                         |                                                                    | ·                  |
| Item: 1 Active Ingredient Information                                                                                                    |                                                                                                    |                                                                                                    |                                                                          |                                                                    |                                                                                    |                                                                    |                    |
| > July                                                                                                    |                                                                                                    |                                                                                                    | ۲                                                                        | 123                                                                |                                                                                    |                                                                    |                    |
| ► August                                                                                                    |                                                                                                    |                                                                                                    | ٢                                                                        | 123                                                                |                                                                                    |                                                                    |                    |
| <ul> <li>September</li> </ul>                                                                                                    |                                                                                                    |                                                                                                    | ۲                                                                        | 123                                                                |                                                                                    |                                                                    |                    |
| > October                                                                                                    |                                                                                                    |                                                                                                    | ۲                                                                        | 123                                                                |                                                                                    |                                                                    |                    |
| > November                                                                                                    |                                                                                                    |                                                                                                    | ۲                                                                        | 123                                                                |                                                                                    |                                                                    |                    |
| > December                                                                                                    |                                                                                                    |                                                                                                    | ۲                                                                        | 123                                                                |                                                                                    |                                                                    |                    |
| The Annual Total will be automatically calculated by                                                                                                    | eSubmitter based on th                                                                                        | e data values entered for                                                                                          | the months ab                                                            | ove.                                                               |                                                                                    |                                                                    |                    |
|                                                                                                    |                                                                                                    |                                                                                                    |                                                                          |                                                                    |                                                                                    |                                                                    |                    |
|                                                                                                    | <b>(</b> (Out                                                                                                 | line View                                                                                                    |                                                                          |                                                                    |                                                                                    |                                                                    |                    |
| 13. Entering active ingredient informa                                                                                                    | ation (continue                                                                                               | d).                                                                                                    |                                                                          |                                                                    |                                                                                    |                                                                    |                    |
| a                                                                                                    |                                                                                                    |                                                                                                    |                                                                          |                                                                    |                                                                                    |                                                                    |                    |
| • USUDANICE                                                                                                    |                                                                                                    |                                                                                                    |                                                                          |                                                                    |                                                                                    |                                                                    | - 🕒 🔼              |

| S obumitter                                                                                                    |                                                                                                    |                                                                                                    |
|----------------------------------------------------------------------------------------------------|----------------------------------------------------------------------------------------------------|----------------------------------------------------------------------------------------------------|
| <u>File Edit View Output Tools Help</u>                                                                                                    |                                                                                                    |                                                                                                    |
|                                                                                                    |                                                                                                    |                                                                                                    |
| Submission Name: test<br>Report Type: Form FDA 3744                                                                                                    |                                                                                                    | Last Modified: 04/09/2012 09:59:7 AM<br>Date Packaged:                                                                                                    |
| Screen View Antimicrobia                                                                                                    | Animal Drug Distribution Report: Active Ingredients                                                                                                    | <b>☑</b>                                                                                                    |
| Select +Add to complete the Active Ing<br>which the ingredient information applie<br>dosage form, navigate back to the Com<br>This screen requires at least one (1) at | edient section for each container size for each dosage form covered by this applica<br>s is displayed below this information box. After you have added all ingredients for the<br>ainer screen, select another container size from the list, and complete this screen a<br>tive ingredient and its corresponding strength to be entered for each container size | tion. The dosage form and container size to<br>e indicated container size for the indicated<br>gain for all active ingredients, if applicable.<br>for each dosage form. This screen must be filled |
| out for each differing active ingredient                                                                                                    | List Data Message Dialog                                                                                                    |                                                                                                    |
| Use the List and Detail buttons to togg                                                                                                    |                                                                                                    |                                                                                                    |
| Dosage Form                                                                                                    | Select an option                                                                                                    |                                                                                                    |
| Container Size and Container Size Unit                                                                                                    | O I would like to add another Active Ingredient                                                                                                    |                                                                                                    |
|                                                                                                    | I am finished entering Active Ingredient(s) and I would like to move to the next                                                                                                    | t screen                                                                                                    |
| Item: 1 Active Ingredient Inform                                                                                                    | □ Ignore future add/navigation messages when exiting list screens?                                                                                                    |                                                                                                    |
| July                                                                                                    | <u>OK</u> <u>Cancel</u>                                                                                                    |                                                                                                    |
| > August                                                                                                    | •                                                                                                    | 123                                                                                                    |
| September                                                                                                    | •                                                                                                    | 123                                                                                                    |
| > October                                                                                                    | •                                                                                                    | 123                                                                                                    |
| November                                                                                                    | •                                                                                                    | 123                                                                                                    |
| December                                                                                                    | ٠                                                                                                    | 123                                                                                                    |
| The Annual Total will be autom                                                                                                    | atically calculated by eSubmitter based on the data values entered for the months al                                                                                                    | ove.                                                                                                    |
|                                                                                                    |                                                                                                    |                                                                                                    |
|                                                                                                    | Outline View                                                                                                    |                                                                                                    |

14. Prompt after finishing with active ingredient information entry.

| <b>S</b> eSubmitter                                                    |                                                                  | 5                                                                        | 3                                                                                        |                                                                                           |                                                                                          |                                                      | _                                          | d) 🔀    |
|------------------------------------------------------------------------|------------------------------------------------------------------|--------------------------------------------------------------------------|------------------------------------------------------------------------------------------|-------------------------------------------------------------------------------------------|------------------------------------------------------------------------------------------|------------------------------------------------------|--------------------------------------------|---------|
| <u>File Edit View O</u> u                                              | tput <u>T</u> ools <u>H</u> elp                                  |                                                                          |                                                                                          |                                                                                           |                                                                                          |                                                      |                                            |         |
|                                                                        |                                                                  |                                                                          | 2 % 🗈 💼                                                                                  |                                                                                           |                                                                                          |                                                      |                                            |         |
| Submission Name:<br>Report Type:                                       | est<br>Form FDA 3744                                             |                                                                          |                                                                                          |                                                                                           |                                                                                          | Last Modified:<br>Date Package                       | 04/09/2012 09:59<br><b>I:</b>              | 1:7 AM  |
| Screen View                                                            | Antimicrobi                                                      | al Animal Drug                                                           | Distribution Report                                                                      | : Total of All Quantit                                                                    | ies Sold or Distribute                                                                   | əd                                                   |                                            | 2       |
| Select +Add to com                                                     | plete the Total of <i>i</i>                                      | All Quantities Sold or                                                   | Distributed (Domestic and                                                                | l Export) for each Active In                                                              | gredient.                                                                                |                                                      |                                            | <b></b> |
| The cumulative don<br>(i.e., if an applicatio<br>be reported). Only in | nestic and export<br>n is available in an<br>nclude in this sect | quantities of active a<br>oral suspension, tal<br>ion those quantities ( | ntimicrobial ingredients sl<br>olet, and capsule form, the<br>of drugs that have been re | nould be reported for all co<br>n the summation of their d<br>ported as sold or distribut | ombinations of dosage form<br>omestic and/or exported qu<br>ed under the Active Ingredic | s, container si<br>Iantities sold o<br>ents section. | zes, and strengths<br>r distributed should |         |
| Use the List and De                                                    | tall puttons to tog                                              | jie between screen v                                                     | list                                                                                     | Datail                                                                                    | lista                                                                                    | -                                                    |                                            |         |
|                                                                        |                                                                  |                                                                          | List                                                                                     | Detail                                                                                    | Into                                                                                     | 1                                                    | 4                                          |         |
|                                                                        |                                                                  |                                                                          |                                                                                          |                                                                                           |                                                                                          |                                                      |                                            |         |
|                                                                        |                                                                  |                                                                          | < Out                                                                                    | line View                                                                                 |                                                                                          |                                                      |                                            |         |
| 15. "Total of                                                          | All Quantiti                                                     | es Sold or D                                                             | istributed" over                                                                         | view screen.                                                                              |                                                                                          |                                                      |                                            |         |
| <b>S</b> eSubmitter                                                    |                                                                  |                                                                          |                                                                                          |                                                                                           |                                                                                          |                                                      | _                                          | d) 🔀    |
| File Edit View Qu                                                      | tput <u>T</u> ools <u>H</u> elp                                  |                                                                          | 2 % 1                                                                                    | <b>()</b>                                                                                 |                                                                                          |                                                      |                                            |         |
| Submission Name: 1<br>Report Type:                                     | est<br>Form FDA 3744                                             |                                                                          |                                                                                          |                                                                                           | L                                                                                        | ast Modified:<br>ate Packaged:                       | 04/09/2012 10:09:                          | 11 AM   |
|                                                                        |                                                                  |                                                                          |                                                                                          |                                                                                           |                                                                                          |                                                      |                                            |         |

| ipmission Name:<br>eport Type:                                                        | test<br>Form FDA 3744                                                                       |                                                                                      |                                                                                                    |                                                                                                    |                                                   | D                                                  | ast Modified:<br>ate Packaged:                           | 04/09/2012 10:09:1                      |
|---------------------------------------------------------------------------------------|---------------------------------------------------------------------------------------------|--------------------------------------------------------------------------------------|----------------------------------------------------------------------------------------------------|----------------------------------------------------------------------------------------------------|---------------------------------------------------|----------------------------------------------------|----------------------------------------------------------|-----------------------------------------|
| Screen View                                                                           | Antimicrobia                                                                                | al Animal Dru                                                                        | g Distribution Report                                                                                                    | : Total of All Quantities                                                                                                    | Sold o                                            | r Distribut                                        | ed                                                       |                                         |
| elect +Add to com<br>he cumulative don<br>e., if an applicatio<br>e reported). Only i | plete the Total of A<br>nestic and export o<br>n is available in an<br>nclude in this secti | II Quantities Sold<br>quantities of active<br>oral suspension,<br>on those quantitie | or Distributed (Domestic an<br>e antimicrobial ingredients s<br>tablet, and capsule form, the<br>is of drugs that have been re | d Export) for each Active Ingre<br>hould be reported for all comb<br>en the summation of their dome<br>sported as sold or distributed u | dient.<br>inations o<br>estic and/<br>inder the / | f dosage form<br>or exported qu<br>Active Ingredia | is, container size<br>lantities sold or<br>ents section. | es, and strengths<br>distributed should |
| ise the List and De                                                                   | tail buttons to togg                                                                        | le between scree                                                                     | n views.                                                                                                    | Detail                                                                                                    | In                                                | fo                                                 | 4                                                        |                                         |
| Select the Active In                                                                  | ngredient/Preferred :                                                                       | Substance Name                                                                       |                                                                                                    | • 🖓                                                                                                    | PENICIL                                           | LIN G PROCAI                                       | NE                                                       | •                                       |
| Fotal Domestic Qu<br>Enter the total nur                                              | uantities<br>neric value of the a                                                           | nctive ingredient D                                                                  | OMESTIC quantity sold or di                                                                                                    | stributed by the applicant and (                                                                                                    | distributor                                       | s by month in                                      | the indicated ca                                         | ılendar year 🛛 🂡                        |
| Select the Unit of Measure for the Domestic Quantity Sold or Distributed By Month     |                                                                                             |                                                                                      |                                                                                                    |                                                                                                    | ۹ 🥹                                               | KILOGRAM                                           |                                                          | •                                       |
| > January                                                                             |                                                                                             |                                                                                      |                                                                                                    |                                                                                                    | ۲                                                 | 123                                                |                                                          |                                         |
| > February                                                                            |                                                                                             |                                                                                      |                                                                                                    |                                                                                                    | ۲                                                 | 123                                                |                                                          |                                         |
|                                                                                       |                                                                                             |                                                                                      |                                                                                                    |                                                                                                    |                                                   |                                                    |                                                          |                                         |
| > March                                                                               |                                                                                             |                                                                                      |                                                                                                    |                                                                                                    | ٩                                                 | 123                                                |                                                          |                                         |

<u>16.</u> Entering total quantity sold information.

| eSubmitter                                                                            |                                                                                          |                                                                                               |                                                                                                    |                                                                                       |                                                     |                                            |                                                           | _                                          | J D   |
|---------------------------------------------------------------------------------------|------------------------------------------------------------------------------------------|-----------------------------------------------------------------------------------------------|----------------------------------------------------------------------------------------------------|---------------------------------------------------------------------------------------|-----------------------------------------------------|--------------------------------------------|-----------------------------------------------------------|--------------------------------------------|-------|
| Edit <u>V</u> iew <u>O</u> u                                                          | utput <u>T</u> ools <u>H</u> el                                                          | lp                                                                                            |                                                                                                    |                                                                                       |                                                     |                                            |                                                           |                                            |       |
| \$ 🍯 🔒                                                                                |                                                                                          |                                                                                               | 8 🍣 🔸 🗈 🛍                                                                                                 |                                                                                       |                                                     |                                            |                                                           |                                            |       |
| bmission Name:<br>port Type:                                                          | test<br>Form FDA 3744                                                                    |                                                                                               |                                                                                                    |                                                                                       |                                                     |                                            | Last Modified:<br>Date Packaged:                          | 04/09/2012 10:09:                          | 11 AN |
| Screen View                                                                           | Antimicrob                                                                               | al Animal Dru                                                                                 | g Distribution Repor                                                                                      | t: Total of All Quant                                                                 | tities Sold o                                       | r Distrib                                  | uted                                                      |                                            | C     |
| elect +Add to con                                                                     | nplete the Total of                                                                      | All Quantities Sold                                                                           | or Distributed (Domestic an                                                                               | nd Export) for each Active                                                            | Ingredient.                                         |                                            |                                                           |                                            | 0     |
| he cumulative doi<br>.e., if an applicatio<br>e reported). Only<br>se the List and Do | mestic and export<br>on is available in a<br>include in this sec<br>etail buttons to tog | t quantities of active<br>n oral suspension, i<br>ction those quantitie<br>ggle between scree | e antimicrobial ingredients s<br>tablet, and capsule form, th<br>is of drugs that have been r<br>n views. | should be reported for all<br>en the summation of their<br>eported as sold or distrib | combinations o<br>domestic and/<br>uted under the / | f dosage fo<br>or exported<br>Active Ingre | rms, container si<br>quantities sold o<br>dients section. | zes, and strengths<br>r distributed should | 1     |
| <b>\$</b>                                                                             |                                                                                          |                                                                                               | List                                                                                                    | Detail                                                                                | In                                                  | ío                                         | 4                                                         | •                                          |       |
| Tot                                                                                   | al Quantities Sold                                                                       | or Distributed for A                                                                          | Active Ingredient                                                                                         | -                                                                                     |                                                     |                                            |                                                           | *                                          |       |
|                                                                                       | an Quantitico Solu                                                                       | TOT DISTRIBUCCUTOF P                                                                          |                                                                                                    |                                                                                       |                                                     |                                            |                                                           |                                            | = -   |
| Total Export Quai                                                                     | ntities                                                                                  |                                                                                               |                                                                                                    |                                                                                       |                                                     |                                            |                                                           |                                            |       |
| Enter the total nu                                                                    | meric value of the                                                                       | e active ingredient E                                                                         | XPORT quantity sold or dist                                                                               | ributed by the applicant a                                                            | nd distributors                                     | by month in                                | the indicated cal                                         | endar year 🛛 💡                             |       |
| Select the Unit of                                                                    | Measure for the Ex                                                                       | port Quantity Sold o                                                                          | r Distributed By Month                                                                                    |                                                                                       | ۹ و                                                 | KILOGRA                                    | M                                                         | •                                          |       |
| > January                                                                             |                                                                                          |                                                                                               |                                                                                                    |                                                                                       | ۲                                                   | 123                                        |                                                           |                                            | j     |
| > February                                                                            |                                                                                          |                                                                                               |                                                                                                    |                                                                                       | ۲                                                   | 123                                        |                                                           |                                            |       |
| > March                                                                               |                                                                                          |                                                                                               |                                                                                                    |                                                                                       | ۲                                                   | 123                                        |                                                           |                                            |       |
| > April                                                                               |                                                                                          |                                                                                               |                                                                                                    |                                                                                       | ۲                                                   | 123                                        |                                                           |                                            | Ĩ     |
| > May                                                                                 |                                                                                          |                                                                                               |                                                                                                    |                                                                                       | ۲                                                   | 123                                        |                                                           |                                            | Ĩ     |
| > June                                                                                |                                                                                          |                                                                                               |                                                                                                    |                                                                                       | ۲                                                   | 123                                        |                                                           |                                            |       |
| > Iuly                                                                                |                                                                                          |                                                                                               |                                                                                                    |                                                                                       | <u>()</u>                                           | 100                                        |                                                           |                                            | 16    |
| . Entering                                                                            | total quant                                                                              | tity sold info                                                                                | ormation (continu                                                                                         | ed).                                                                                  |                                                     |                                            |                                                           |                                            |       |
|                                                                                       |                                                                                          |                                                                                               |                                                                                                    |                                                                                       |                                                     |                                            |                                                           |                                            | -7    |
| <u>E</u> dit <u>V</u> iew <u>O</u> u                                                  | utnut Tools Hel                                                                          |                                                                                               |                                                                                                    |                                                                                       |                                                     |                                            |                                                           |                                            |       |
|                                                                                       | acpar 10010 1101                                                                         | lp                                                                                            |                                                                                                    |                                                                                       |                                                     |                                            |                                                           |                                            |       |

| Submission Name: te<br>Report Type: F                                                                                                    | est<br>orm FDA 3744                                         |                                                                                 | Last Modified:<br>Date Packaged: | 04/09/2012 10:09:1 | 1 AM |  |  |  |  |
|----------------------------------------------------------------------------------------------------|-------------------------------------------------------------|---------------------------------------------------------------------------------|----------------------------------|--------------------|------|--|--|--|--|
| Screen View                                                                                                    | Antimicrobial A                                             | Animal Drug Distribution Report: Total of All Quantities Sold or Distribution   | uted                             |                    |      |  |  |  |  |
| Select +Add to comp                                                                                                    | plete the Total of All Q                                    | uantities Sold or Distributed (Domestic and Export) for each Active Ingredient. |                                  |                    | 9    |  |  |  |  |
| The cumulative domestic and export quantities of active antimicrobial ingredients should be reported for all combinations of dosage forms, container sizes, and strengths (i.e., if an application is available in an oral suspension, tablet, and capsule form, then the summation of their domestic and/or exported quantities sold or distributed should be reported). Only include in this section those quantities of drugs that have been reported as sold or distributed under the Active Ingredients section. |                                                             |                                                                                 |                                  |                    |      |  |  |  |  |
| Use the List and Deta                                                                                                    | ail buttons to toggle b                                     | etween screen views.                                                            |                                  |                    |      |  |  |  |  |
| <b>•</b>                                                                                                    | <u> </u>                                                    | Information                                                                     |                                  | \$                 |      |  |  |  |  |
| List of Active Ingredi  Item  Item PENIC                                                                                                    | ients and Total Quant<br>Active Ingred<br>CILLIN G PROCAINE | You have reached the end of the Submission form.                                | luantity Distributed             | - Unit of Measure  |      |  |  |  |  |
|                                                                                                    |                                                             |                                                                                 |                                  |                    |      |  |  |  |  |
|                                                                                                    |                                                             |                                                                                 |                                  |                    |      |  |  |  |  |
|                                                                                                    |                                                             |                                                                                 |                                  |                    |      |  |  |  |  |
|                                                                                                    |                                                             |                                                                                 |                                  |                    | •    |  |  |  |  |
|                                                                                                    | 1 of 100 items in the list (1 required)                     |                                                                                 |                                  |                    |      |  |  |  |  |
|                                                                                                    |                                                             | Outline View                                                                    |                                  |                    |      |  |  |  |  |

## 18. Form completed.